berta

**Offset** Government of Alberta

Nelcome!

to the ETS - Offset Notice Response Form Online Training Course

This process describes how to retrieve documents sent by Alberta Energy and Minerals (the department); and how to create, update and submit offset notice response form.

Alberta

**Revision Page** 

### **Revisions Table**

| Date              | Revisions Type              | Page Number                 |
|-------------------|-----------------------------|-----------------------------|
| September 5, 2014 | Initial Creation            | All                         |
| October 3, 2014   | Update                      | 5                           |
| February 3, 2020  | Update                      | 29                          |
| October 9, 2020   | Update headers and contents | All                         |
| July 11, 2023     | Update contents             | 1,6-7,13-14,16,20-<br>22,36 |

Alberta

# INTRODUCTION

berta

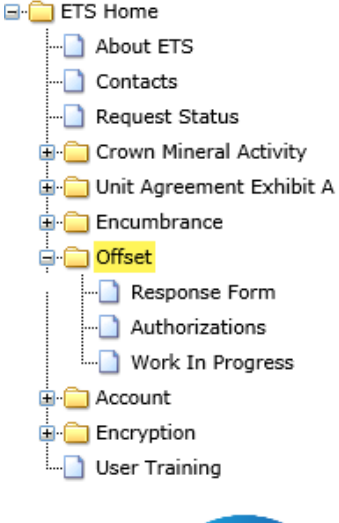

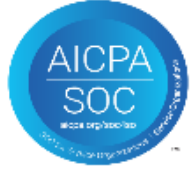

#### In this module, you will learn how to:

- retrieve documents, which include:
  - Offset Notice Letters
  - Statements of Account
  - Other Letters
- · create, submit and delete offset notice response form

Alberta

### **OFFSET – LOGIN**

| Electronic Transfer System |                                 |
|----------------------------|---------------------------------|
| User Name:<br>Password:    |                                 |
| Fd Password/Reset Password | Alberta .                       |
|                            |                                 |
|                            | Contacts                        |
| 1. Login to EIS with       | Request Status 2. Expand Offset |
| your user name and         | Crown Mineral Activity          |
| password                   | I - Unit Agreement F A          |
|                            |                                 |
|                            |                                 |
|                            | Authorizations                  |
|                            | Work In Progress                |
|                            | 🗐 💼 Account                     |
|                            | 🗈 💼 Encryption                  |
|                            | User Training                   |
|                            | AICPA<br>SOC<br>JUST INFUNCTION |

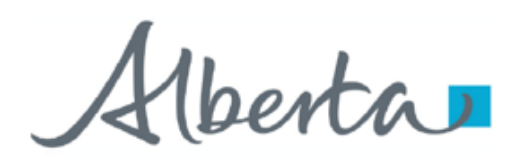

### The following slides show how to retrieve the following documents:

- Offset Notice Letters
- Statements of Account
- Other Letters

Alberta

## **OFFSET – RETRIEVE DOCUMENT – REQUEST STATUS**

The department upload documents to ETS. An e-mail notification is sent to the administrator or to the user who has the creator or viewer role for the form types: Offset Response Form or Offset Response Authorization.

Offset Notice letters and Statement of Accounts are retrieve in ETS/Request Status node.

#### Email notification sample:

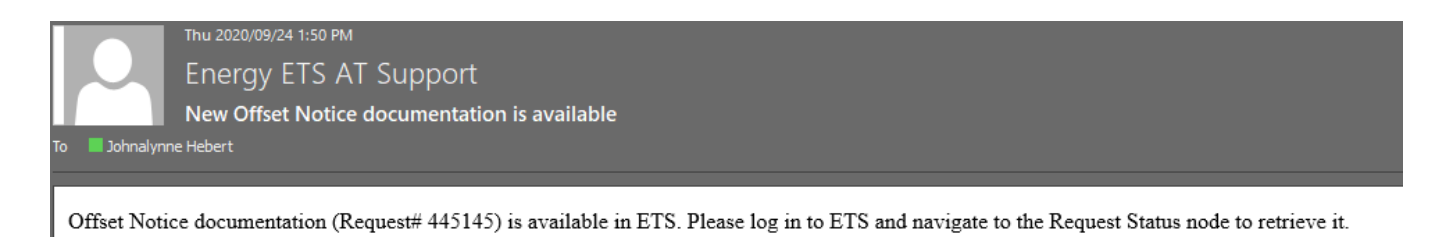

1berta

## **OFFSET – RETRIEVE DOCUMENT – REQUEST STATUS**

| Alberta                        | 1. Select the Request Status |                 |          | Red        | quest Sta    | tus           |        |   |
|--------------------------------|------------------------------|-----------------|----------|------------|--------------|---------------|--------|---|
| ETS Home                       | node                         |                 |          |            |              |               |        |   |
|                                | 7/                           |                 |          |            |              |               |        |   |
| ] Contacts<br>] Request Status |                              | Form:           |          |            | ✓ Reques     | it #:         |        |   |
| 🗄 🚞 Unit Agreement Exhibit     | A                            | Start Date: 202 | 0/09/23  |            | End Da       | te: 2020/09/2 | 28     |   |
| 🗄 📋 Offset                     |                              | Status:         |          | ~          | Creato       | r:            |        | ~ |
| 🖻 🚞 Account                    |                              |                 |          |            |              | -             |        |   |
| Encryption                     |                              | File Name:      |          |            |              |               |        |   |
| 🛄 User Training                |                              | Comment:        |          |            |              |               |        |   |
| AICPA                          | )                            |                 | Retrieve | Select All | Unselect All | (Un)Delete    | Pickup |   |

The following documents are uploaded by the department and can be retrieved in the <u>Request Status</u> node:

- Offset Notice Letters
- · Statements of Account and Billing Sheets
- · other letters not related to offset notice response form

The offset notice letters and other letters contain pertinent information as to specific due dates for requests. For example:

- The Offset Notice letter must be responded within six (6) months of the date of the letter.
- Letters requesting additional data must be responded within 30 days of the date of the letter.

Note: Letters that relate to a response form are found in the Offset/Work In Progress subnode.

| Alberta |
|---------|
|---------|

| OFFSET                                                                | – RETRIEVE DOCUMENT – RE<br>Request Status                                                                                                    | EQUEST STATUS                                                                                                    | 1. Enter<br>search criteria                                                                                                    |                                                  |                                           |
|-----------------------------------------------------------------------|----------------------------------------------------------------------------------------------------|----------------------------------------------------------------------------------------------------|----------------------------------------------------------------------------------------------------|--------------------------------------------------|-------------------------------------------|
| Form: 2020/<br>Start Date: 2020/<br>Status: File Name: Comment: 2020/ | V       Request #:       445145         '09/23       End Date:       2020/09/28         V       Creator:                                                                                                    | · · · · · · · · · · · · · · · · · · ·                                                                                    | All records a all criteria fie                                                                                                    | re returned, if<br>Ids are blank.                |                                           |
| 2. Click<br>Retrieve                                                  | Retrieve Select All Unselect All (Un)Delete                                                                                                    | Pickup                                                                                                    | Request S                                                                                                    | Status                                           |                                           |
| T<br>O<br>Y                                                           | <b>Tip:</b> To maintain your records,<br>lownload and save a copy in your<br>personal or internal directory.<br>The documents here will be visible<br>only for the number of days as set in<br>your Preferences. | Form:<br>Start Date:<br>Search<br>results<br>ent:<br>Retr<br># • Sel Form<br>445145 • Offse<br>Notic<br>Letter<br>Page 1 | Imput     Select All     Unselect       Input     Status     Dat       File/Comment     Status     Dat       t     COMPLETED     202 | quest #:       445145       3. C         d Date: | lick the PDF<br>link to view<br>document. |

Creator EA0331

1berta

### **OFFSET – RETRIEVE DOCUMENT – REQUEST STATUS**

**Request Status** 

| Form: [<br>Start Date: [<br>Status: [ |                |                            | ]                 |          | ~         | Reques<br>End Da<br>Creator | it #:<br>te:<br>r: |        |               |   | ~      |
|---------------------------------------|----------------|----------------------------|-------------------|----------|-----------|-----------------------------|--------------------|--------|---------------|---|--------|
| File Name:                            |                |                            |                   |          |           |                             |                    |        |               |   |        |
| Comment:                              |                |                            |                   |          |           |                             |                    |        |               |   |        |
|                                       | _              |                            |                   |          |           |                             |                    |        |               |   |        |
|                                       |                | Retrie                     | ve                | Select / | All Unse  | lect All                    | (Un)l              | Delete | e Pickup      |   |        |
|                                       |                |                            | _                 | _        |           |                             |                    |        |               |   |        |
| # 👻 S                                 | iel            | Form                       | Input<br>File/Con | nment    | Status    | Date<br>YYYY/M              | IM/DD              | Cost   | Output Files  | c | reator |
| 445145 🔍 [                            | <mark>-</mark> | Offset<br>Notice<br>Letter |                   |          | COMPLETED | 2020/09/                    | /24                |        | PDF File(pdf) | E | A0331  |

Retrieve - retrieves all record based on the entered search criteria.

Select All - checkmarks the "Sel" box column of all returned records, which allows the user to select for viewing or deletion.

Unselect All – clears all check boxes from the "Sel" box column.

**(Un)Delete** - marks the selected records for deletion, (the item will be in red font until it is deleted from the system). A daily automated process will delete the selected records. Clicking the (Un)Delete button will remove the indicator for deletion.

Pickup - opens all selected record in a zip format.

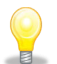

This is a good opportunity to save these records in your personal directory.

Alberta

### **OFFSET RETRIEVE DOCUMENT – REQUEST STATUS - SAMPLE DOCUMENTS**

Offset Notice Letter

| A                                      | perta                                                                                                    | Resource Revenue and Operations<br>Tenure<br>10th floor North Tower, Petroleum Plaza<br>9945 – 108 Street<br>Edmonton, Alberta TSK 2G8<br>Telephone 780/422-9989<br>Fax 780/422-0382 |
|----------------------------------------|----------------------------------------------------------------------------------------------------|----------------------------------------------------------------------------------------------------|
| Septem                                 | ber 22, 2014                                                                                                    | E-mail: Roberta.Smith@gov.ab.ca                                                                                                    |
| ABC Co<br>123 Any<br>Calgary<br>T0C 1L | ompany Ltd.<br>where Street<br>r, AB<br>0                                                                                                    |                                                                                                    |
| ATT: M                                 | INERAL LAND DEPARTMENT                                                                                                    |                                                                                                    |
| Re: OI<br>PN                           | L Offset No. 1234567A<br>I <u>G Agreement</u> 0090090090                                                                                                    |                                                                                                    |
| This ag<br>99-99-9                     | reement comprising 9-99-999:99 is now subject to an offset not<br>99-99 W4/0 well producing oil from the Wapiti Grp Zone.                                                                          | tice as a result of the AB WI 99/99-                                                                                                    |
| You have                               | ve six months from the date of this letter to:                                                                                                    |                                                                                                    |
| 1.                                     | Notify the Department that you have a well on production from<br>9-99-999:99, or                                                                                                    | n the offset zone in                                                                                                    |
| 2.                                     | Elect in writing to pay offset compensation, or                                                                                                    |                                                                                                    |
| 3.                                     | Provide evidence satisfying the Department that the offset zor<br>productive, or                                                                                                    | ne in the Crown spacing unit is not                                                                                                    |
| 4.                                     | Surrender the agreement, or                                                                                                    |                                                                                                    |
| 5.                                     | Surrender the portion subject to this notice down to the base of                                                                                                    | of the offset zone, or                                                                                                    |
| 6.                                     | Provide proof that the freehold well is abandoned as to the off<br>the freehold well is reduced and no longer adjoins the Crown s<br>within the Crown spacing unit becomes subject to a unit agree | set zone, or the spacing unit for<br>spacing unit, or the offset zone<br>ement/gas storage agreement.                                                                                |
| Failure<br>Agreen                      | to respond within six months from the date of this letter will resu<br>ent 0090090090, as indicated above.                                                                                         | It in the cancellation of PNG                                                                                                    |
| Yours to                               | uly,                                                                                                    |                                                                                                    |
| Roberta<br>Offset A<br>Offsets         | a Smith<br>Administrator                                                                                                    |                                                                                                    |

Alberta

### **OFFSET RETRIEVE DOCUMENT – REQUEST STATUS - SAMPLE DOCUMENTS**

Statement of Account (OSA)

| Albento                                                                                                    | OFFSET STATEMENT OF                                        | ACCOUNT                                                                                                    | The OSA is<br>retrieved from the<br><u>Request Status</u> |
|----------------------------------------------------------------------------------------------------|------------------------------------------------------------|----------------------------------------------------------------------------------------------------|-----------------------------------------------------------|
| OIL COMPANY LTD.<br>123 ANYWHERE STREET<br>CALGARY, AB TOL 1CO                                                           | CLIENT ID: 123-1234 001                                    | STATEMENT NUMBER       :       0003699999         STATEMENT DATE       :       2014-07-31         STATEMENT DUE DATE       :       2014-07-32         CURRENT PERIOD CHARGE AMOUNT       :       \$295.64         CURRENT PERIOD GST AMOUNT       :       \$50.00         CURRENT PERIOD AMOUNT DUE       :       \$238.10 | node on the first<br>business day of<br>every month.      |
| ENERGY<br>DIRECT INQUIRIES TO (780) 427 - 7425 (<br>OUR REGISTRANT NUMBER IS R12407)<br>INTEREST WILL BE ASSESSED ON THE | )R. WELLADMIN.ENERGY@GOV.AB.CA<br>1513<br>OVERDUE BALANCE. |                                                                                                    | Please note: The<br>is no e-mail                          |
| MAKE CHEQUE OR MONEY ORDER PA<br>CHEQUE MUST BE RECEIVED BY                                                              | YABLE TO     : GOVERNMENT OF ALBERTA       : 2014-09-02    | MAIL TO : ENERGY<br>9915 - 108 STREET<br>EDMONTON, ALBERTA<br>TSK 2G8                                                                                                    | form type.                                                |
| PLEASE RETURN THIS PAGE                                                                                                  | WITH PAYMENT AMOUNT DUE: 2014-09-02                        | \$238.10                                                                                                    |                                                           |
|                                                                                                    |                                                            |                                                                                                    |                                                           |
| A CREDIT A'R BALANCE IN AN AC<br>A CREDIT A'R BALANCE IN ONE A(                                                          | Aberta CAR524005                                           | CORPORATE ACCOUNTING AND REPORTING SYSTEM<br>OFFSET STATEMENT OF ACCOUNT                                                                                                    | PAGE: 1<br>RUN DATE: 2014-07-31                           |
| A CREDIT A/R BALANCE IN AN AC<br>A CREDIT A/R BALANCE IN ONE A                                                           | CARS24005<br>STATEMENT NUMBER : 0003694758                 | CORPORATE ACCOUNTING AND REPORTING SYSTEM<br>OFFSET STATEMENT OF ACCOUNT                                                                                                    | PAGE: 1<br>RUN DATE: 2014-07-31                           |

Alberta

### **OFFSET RETRIEVE DOCUMENT – REQUEST STATUS - SAMPLE DOCUMENTS**

|                                                                                                    | CAR\$2/005                                                                      |                                                         | COF                                                      | POR ATE ACCOUNTING                        | AND REPORTING SVS                 | TEM                               |                                                |                                           | P                   |
|----------------------------------------------------------------------------------------------------|---------------------------------------------------------------------------------|---------------------------------------------------------|----------------------------------------------------------|-------------------------------------------|-----------------------------------|-----------------------------------|------------------------------------------------|-------------------------------------------|---------------------|
|                                                                                                    | CH1024005                                                                       |                                                         | 001                                                      | OFFSET STATEME                            | NT OF ACCOUNT                     |                                   |                                                | RU                                        | IN DATE: 2014       |
|                                                                                                    | STATEMENT NUMBER                                                                | : 0003699999                                            |                                                          |                                           |                                   |                                   |                                                |                                           |                     |
|                                                                                                    | Activity ID: CGR<br>Freehold Well ID: 00/08-                                    | 2011111A<br>88-088-88W4/0                               |                                                          |                                           |                                   |                                   |                                                |                                           |                     |
|                                                                                                    | Offset No: 2011111                                                              | E                                                       | ffective Date of Pay Decision:                           | September 01, 2007                        | Agreement No:                     | 9999999999                        | C                                              | )ffset Land: 4-88-                        | -088:88NW           |
|                                                                                                    |                                                                                 | A                                                       | B C=A*B                                                  | E                                         | F                                 | G=C*E*F                           | Н                                              | I=G*H                                     | J                   |
| M                                                                                                    | Gas Billing Period                                                              | Volume G<br>10^3M^3                                     | J Factor Heat<br>Content<br>GI                           | Crown<br>Interest%                        | Royalty<br>Rate                   | Crown Share                       | 80%<br>Gas Reference<br>Price                  | Gas Offset<br>Comp Payable                | Previousl<br>Billed |
| 740                                                                                                    | 2014-05<br>Total Billing:                                                       | 8.50                                                    | 41 348.5                                                 | 100.00000                                 | 6.19539                           | 21.59093                          | \$3.36800                                      | \$72.72<br>\$72.72                        | \$0.0               |
| CARS24005                                                                                                    |                                                                                 |                                                         | OFFSET STATEME                                           | VT OF ACCOUNT                             | LIVI                              |                                   | RUN                                            | DATE: 2014-07-31                          |                     |
| STATEMENT NUMB                                                                                                    | ER : 0003699999                                                                 |                                                         |                                                          |                                           |                                   |                                   |                                                |                                           |                     |
| Activity ID: CI                                                                                                   | PR 2900000A                                                                     |                                                         |                                                          |                                           |                                   |                                   |                                                |                                           |                     |
| Activity ID: CI<br>Freehold Well ID: 00/0<br>Offset No: 2900000                                                   | PR 2900000A<br>09-99-099-99W4/0<br>Ef                                           | fective Date of Pay Decisic                             | n: September 01, 2007                                    | Agreement No:                             | דדדדד                             | Offset                            | Land: 4-99-09                                  | 99:99NW                                   |                     |
| Activity ID: CI<br>Freehold Well ID: 00/(<br>Offset No: 2900000<br>Oil Billing Period                             | PR 2900000A<br>09-99-099-99W4/0<br>Ef<br>0 Oil Production<br>M*3                | fective Date of Pay Decisio<br>Oil Density              | n: September 01, 2007<br>Crown<br>Interest%              | Agreement No:<br>Royalty<br>Volume        | 777777777<br>Par Price            | Offset<br>Oil Off<br>Comm Pa      | Land: 4-99-09                                  | 99:99NW<br>Previously<br>Billed           |                     |
| Activity ID: Cl<br>Freehold Well ID: 00/<br>Offset No: 2900000<br>Oil Billing Period<br>2014-05<br>Total Billing: | PR 2900000A<br>09-99-099-99W4/0<br>Ef<br>01 Production<br>M^3<br>16.50<br>16.50 | fective Date of Pay Decisio<br>Oil Density<br>Heavy Oil | n: September 01, 2007<br>Crown<br>Interest%<br>100.00000 | Agreement No:<br>Royalty<br>Volume<br>0.4 | 77777777<br>Par Price<br>\$557.31 | Offset<br>Comp Pa<br>\$22<br>\$22 | Land: 4-99-09<br>fset<br>yable<br>2.92<br>2.92 | 99:99NW<br>Previously<br>Billed<br>\$0.00 |                     |

Aberta

## **OFFSET – RETRIEVE OTHER DOCUMENT – WORK IN PROGRESS**

The department upload documents to ETS. An e-mail notification is sent to the administrator or to the user who has the creator or viewer role for the form types: Offset Response Form or Offset Response Authorization.

#### Other Letters are retrieve in ETS/Offset/Work in Progress node.

These letters are responses to client's submitted Offset Notice response form and uploaded to the specific ETS Request number.

Email notification sample:

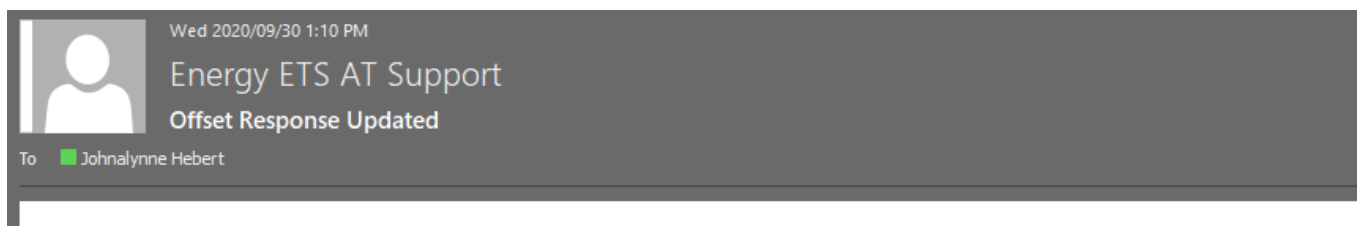

Your Offset Response request 445244 has been updated. Sign on to ETS (Electronic Transfer System) to view the changes.

Aberta

### **OFFSET – RETRIEVE OTHER DOCUMENT – WORK IN PROGRESS**

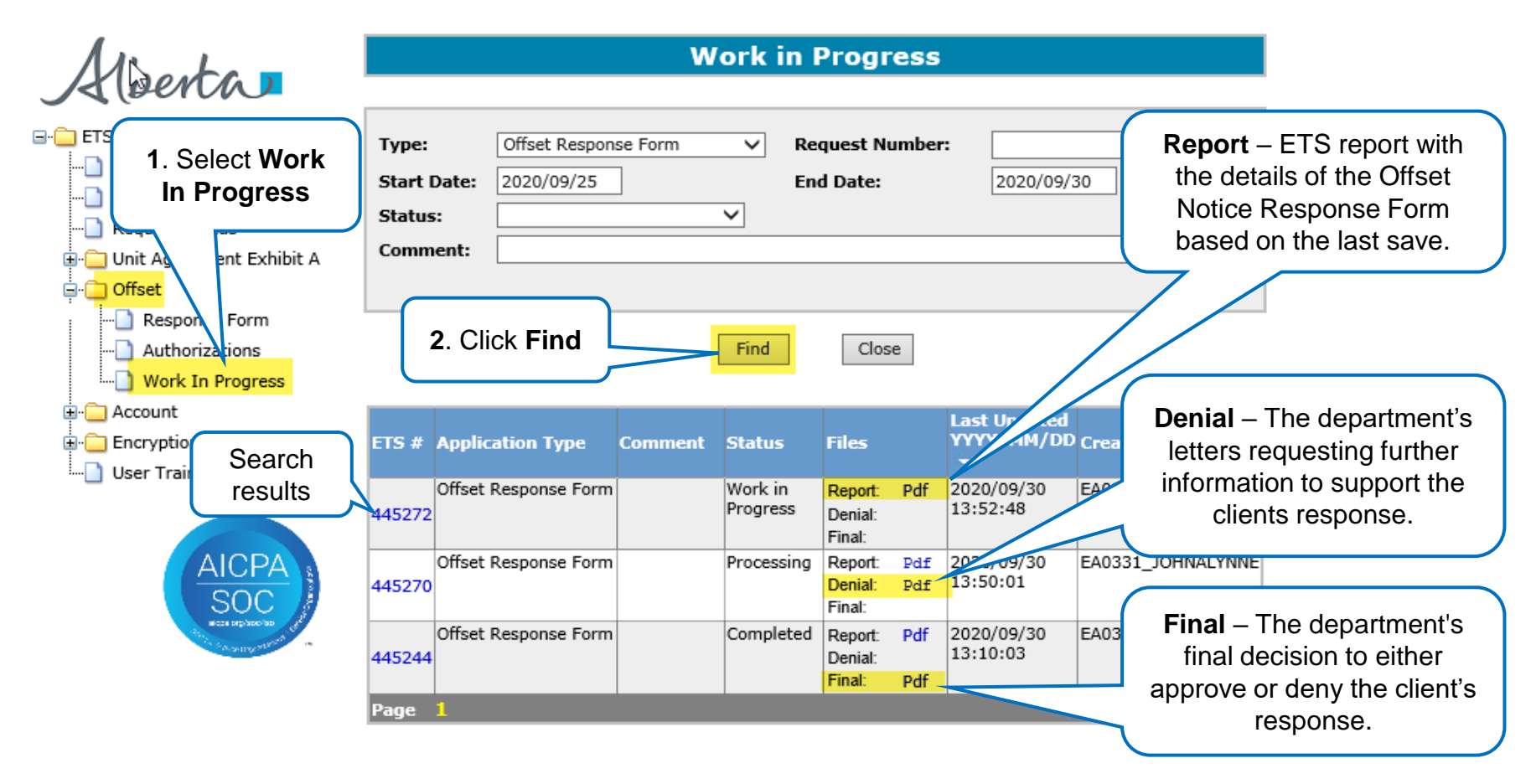

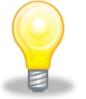

To display all ETS requests regardless of its status, leave all fields blank except for the Type field.

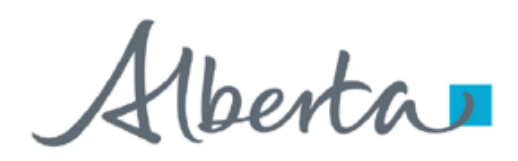

The following slides show how to create, submit and delete offset notice response form.

Alberta

### **OFFSET NOTICE RESPONSE FORM – ADMIN TAB – CREATE**

|                                                                                                    | Offset Notice R                           | esponse Form                                                       |
|----------------------------------------------------------------------------------------------------|-------------------------------------------|--------------------------------------------------------------------|
| Alberta                                                                                                    | Status: Work in Progress                  | Offset Document                                                    |
| ETS Home                                                                                                    | Admin                                     |                                                                    |
| 1. Select the                                                                                                    | Administration                            | Information                                                        |
| Contacta Response                                                                                                    | Company Name:                             | ABC COMPANY                                                        |
| <b>Form</b> tree                                                                                                    | Creator:                                  | EA0331_JOHNALYNNE                                                  |
| Request Status                                                                                                    | Applicant File Number (optional):         |                                                                    |
| 🗄 📋 Unit Agreement Er 🔐 K A                                                                                                    | Offset Notice Number:                     |                                                                    |
| 🖕 🛅 Offset                                                                                                    | Agreement Number:                         |                                                                    |
| Response Form                                                                                                    | Unique Freenoid Weil ID:                  |                                                                    |
|                                                                                                    | Comment:                                  |                                                                    |
| Work In Progress                                                                                                    | Contact In                                | formation                                                          |
|                                                                                                    |                                           | ✓                                                                  |
|                                                                                                    | First Name:                               |                                                                    |
| 2. Admin tab                                                                                                    | Last Name:                                |                                                                    |
| User Training                                                                                                    | Phone:                                    | () Ext                                                             |
| displays                                                                                                    | Fax:                                      | <u></u>                                                            |
| uispiays                                                                                                    | Email:                                    |                                                                    |
| AICPA                                                                                                    | Technical Contact Title of Te             | chnical Contact Phone E-mail                                       |
| SOC                                                                                                    | Add Technic                               | cal Contact                                                        |
| And appropriate the second second sec | Following options are available:          |                                                                    |
| The Antonio March 1997                                                                                                    | O No data to follow                       | d Agreement Number and must be received within 5 business days of  |
|                                                                                                    | application submission)                   | a Agreement wannoer and must be received within 5 business days of |
|                                                                                                    | Request the return of Seismic Lines       |                                                                    |
|                                                                                                    | Refer to the data previously submitted on |                                                                    |
|                                                                                                    | Submit Sam                                | /e Close                                                           |

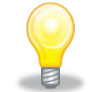

When an Offset Notice Letter has been served, an Offset Notice Response Form must be submitted to the department within 6 months from the Offset Notice Letter date.

Alberta

### OFFSET NOTICE RESPONSE FORM – ADMIN TAB – CREATE

Offset Notice Response Form 445272

#### Status: Work in Progress

| Admin                                                                                                    | Review                                                                                                | Alternate Election              |                                |                           |            |
|----------------------------------------------------------------------------------------------------|----------------------------------------------------------------------------------------------------|---------------------------------|--------------------------------|---------------------------|------------|
|                                                                                                    |                                                                                                    | Administratio                   | n Information                  |                           |            |
|                                                                                                    |                                                                                                    | Company Name:                   | ABC COMPANY                    | ~                         |            |
|                                                                                                    |                                                                                                    | Creator:                        | EA0331_JOHNALYNNE              |                           |            |
|                                                                                                    | Ap                                                                                                    | p Sant File Number (optional):  |                                |                           |            |
|                                                                                                    |                                                                                                    | Offset Notice Number:           | -<br>-                         |                           |            |
|                                                                                                    |                                                                                                    | Agreement Number:               |                                |                           |            |
|                                                                                                    |                                                                                                    | Unique Freehold Well ID:        |                                |                           |            |
|                                                                                                    |                                                                                                    | Response Type:                  | ×                              |                           |            |
|                                                                                                    |                                                                                                    | Comment:                        |                                |                           |            |
|                                                                                                    |                                                                                                    | Contact I                       | nformation                     |                           |            |
|                                                                                                    |                                                                                                    |                                 |                                | ~                         |            |
|                                                                                                    |                                                                                                    | First Name:                     |                                |                           |            |
|                                                                                                    |                                                                                                    | Last Name:                      |                                |                           |            |
|                                                                                                    |                                                                                                    | Phone:                          | Ext                            |                           |            |
|                                                                                                    |                                                                                                    | Fax:                            |                                |                           |            |
|                                                                                                    |                                                                                                    | Email:                          |                                |                           |            |
|                                                                                                    |                                                                                                    |                                 |                                |                           |            |
| Technic                                                                                                    | cal Contact                                                                                           | Title of T                      | echnical Contact               | Phone E                   | -mail      |
|                                                                                                    |                                                                                                    | Add Techn                       | ical Contact                   |                           |            |
| Following options O No data to follow Data being sent application submissio Request the retu Refer to the data | are available:<br>v<br>by courier or mail (Pl<br>on)<br>urn of Seismic Lines<br>a previously submitte | lease reference Offset Number a | nd Agreement Number and must b | e received within 5 busin | ess days o |
|                                                                                                    |                                                                                                    | Submit Save                     | Delete Close                   |                           |            |

On the first save of the form, an ETS Request number is generated and displayed here.

Offset Document

When an Offset Notice Response Form is initiated by the user the system creates a report which captures all the details of the form based on the last save.

**Double click** on this link to view the report in .PDF format.

Alberta

### **OFFSET NOTICE RESPONSE FORM – ADMIN TAB – ADMIN AND CONTACT INFORMATION**

|                                | Offset Notice Resp              | onse Forn        | n <b>445272</b>  |                      |                  |
|--------------------------------|---------------------------------|------------------|------------------|----------------------|------------------|
| tus: Work in Progress          |                                 |                  |                  |                      | Offset Documen   |
| Admin Review                   | Alternate Election              |                  |                  |                      |                  |
|                                | Administratio                   | n Information    |                  |                      |                  |
| 1. Enter                       | Company Name:                   | ABC COMPAN       | Y                |                      | ~                |
| Administration                 | Creator:                        | EA0331_JOH       | NALYNNE          |                      |                  |
| Information                    | p[\sant File Number (optional): |                  |                  |                      |                  |
| mormation                      | Offset Notice Number:           | 2081345A         |                  |                      |                  |
|                                | Agreement Number:               |                  |                  |                      |                  |
|                                | Unique Freehold Well ID:        |                  |                  |                      |                  |
| 2. Enter the Offset            | Response Type:                  | Review           | ~                |                      |                  |
| Notice Number                  | Comment:                        |                  |                  |                      |                  |
|                                |                                 | -                |                  |                      |                  |
|                                | Contact I                       | formation        |                  |                      | ~                |
|                                | Eirst Name:                     |                  |                  |                      | <u> </u>         |
| 3. Select the corr             | ect last Name:                  |                  |                  |                      |                  |
| Response Typ                   | e Phane                         |                  | ]                |                      |                  |
|                                | Phone:                          |                  |                  |                      |                  |
|                                | Fax:                            |                  |                  |                      |                  |
| 4 Ent                          | er Contact                      |                  |                  |                      |                  |
| Technical 4. CIII              |                                 | echnical Contact | :                | Phone                | E-mail           |
| Info                           | ormation                        |                  |                  |                      |                  |
|                                | Techn                           | ical Contact     |                  |                      |                  |
| llowing options are available: |                                 |                  |                  |                      |                  |
| No data to follow              | an reference Offert Northan     | ad Assessed by   | mbas and must be | energianed within FI | uningen daum -f  |
| plicatio                       | se reference Offset Number a    | na Agreement Nu  | mber and must be | received within 5 i  | ousiness days or |
| 5. Click Save                  |                                 |                  |                  |                      |                  |
| Refe                           | Jn                              |                  |                  |                      |                  |
|                                |                                 |                  |                  |                      |                  |
|                                | Submit                          | Delete           | Close            |                      |                  |

The Admin tab must be completed for all Offset Notice Response Forms.

Other tabs are dependent on the Response Type chosen.

Th Nu Fro po Of

The Agreement Number and Unique Freehold Well ID auto populates based on the Offset Notice Number entered.

Once saved, the Offset Notice Response Form has been created and its status in "Work In Progress." You may continue to update and save this form until it is submitted.

Alberta

### **OFFSET NOTICE RESPONSE FORM – ADMIN TAB – TECHNICAL CONTACT**

|                     | 0          | ffset Notice Resp             | onse Form 445272            |                 |                |                             |
|---------------------|------------|-------------------------------|-----------------------------|-----------------|----------------|-----------------------------|
| atus: Work in Progr | ess        |                               |                             | Offset Document |                |                             |
| Admin               | Review     | Alternate Election            |                             |                 |                |                             |
| _                   |            | Administratio                 | n Information               |                 |                |                             |
|                     |            | Company Name:                 | ABC COMPANY                 | ~               |                |                             |
|                     |            | Creator:                      | EA0331_JOHNALYNNE           |                 |                |                             |
|                     | Appl       | icant File Number (optional): |                             |                 |                | The Technical Contact       |
|                     |            | Offset Notice Number:         | 2081345A                    |                 |                | an optional field. If it is |
|                     |            | Agreement Number:             | 001 19149                   |                 |                | blank there will be a       |
|                     |            | Unique Freehold Well ID:      | 00/04-14-011-17W4/00        |                 | E              | warning message, but it     |
|                     |            | Response Type:                | Review 🗸                    |                 |                | will not stop the           |
|                     |            | Comment:                      |                             |                 |                | submission of the form      |
|                     |            | Contact In                    | formation                   |                 |                |                             |
|                     |            |                               |                             | ~               |                |                             |
|                     |            | First Name:                   | Johnalynne                  |                 |                |                             |
|                     |            | Last Name:                    | Hebert                      |                 |                |                             |
|                     |            | Phone:                        | (999) 999-9995 Ext          |                 |                |                             |
|                     |            | Fax:                          | (111) 111-1111              |                 |                |                             |
|                     |            | Email:                        | Johnalynne.Hebert@gov.ab.ca |                 |                |                             |
| Technical Con       | tact Title | e of Technical Contact        | Phone                       | E-mail          |                |                             |
|                     |            |                               | _)                          | X               |                |                             |
|                     |            | Add Techni                    | cal Contact                 |                 |                |                             |
| 4 0                 |            |                               |                             |                 | the Teel       |                             |
| 1. Se               | elect Add  |                               |                             | 2. Enter        | the lech       | inical                      |
| Technica            | al Contact | (S)                           |                             | Contac          | ct information | ation                       |

Alberta

### **OFFSET NOTICE RESPONSE FORM – ADMIN TAB – DATA SUBMISSION**

Offset Document

#### Offset Notice Response Form 445272

#### Status: Work in Progress

| Admin             | Review                                                                              | Alternate                             | e Election      |                                             |                      |         |  |  |
|-------------------|-------------------------------------------------------------------------------------|---------------------------------------|-----------------|---------------------------------------------|----------------------|---------|--|--|
|                   |                                                                                     |                                       | Administratio   | n Information                               |                      |         |  |  |
|                   |                                                                                     | Co                                    | mpany Name:     | ABC COMPANY                                 | ~                    |         |  |  |
|                   |                                                                                     |                                       | Creator:        | EA0331_JOHNALYNNE                           |                      |         |  |  |
|                   |                                                                                     | Applicant File Numl                   | ber (optional): |                                             |                      |         |  |  |
|                   |                                                                                     | Offset N                              | otice Number:   | 2081345A                                    |                      |         |  |  |
|                   |                                                                                     | Agree                                 | ment Number:    | 001 19149                                   |                      |         |  |  |
|                   |                                                                                     | Unique Fre                            | ehold Well ID:  | 00/04-14-011-17W4/00                        |                      |         |  |  |
|                   |                                                                                     | R                                     | esponse Type:   | Review 🗸                                    |                      |         |  |  |
|                   |                                                                                     |                                       | Comment:        |                                             |                      |         |  |  |
|                   |                                                                                     |                                       | Contact Ir      | oformation                                  |                      |         |  |  |
|                   |                                                                                     |                                       | contact I       |                                             | ~                    |         |  |  |
|                   |                                                                                     |                                       | First Name:     | Johnalynne                                  |                      |         |  |  |
|                   |                                                                                     |                                       | Last Name:      | Hebert                                      |                      |         |  |  |
|                   |                                                                                     |                                       | Phone:          | (999) 999-9995 Ext                          |                      |         |  |  |
| Fax:              |                                                                                     |                                       |                 | (111) 111-1111                              |                      |         |  |  |
|                   |                                                                                     |                                       | Email:          | Johnalynne.Hebert@gov.ab.ca                 |                      |         |  |  |
|                   |                                                                                     |                                       |                 |                                             |                      | _       |  |  |
| Technical Co      | ontact                                                                              | Title of Technical                    | Contact         | Phone                                       | E-mail               | ×       |  |  |
|                   |                                                                                     |                                       |                 | )                                           |                      | $\land$ |  |  |
|                   |                                                                                     |                                       | Add Techni      | ical Contact                                |                      |         |  |  |
| Following options | are available:<br>by courier or mail<br>n)<br>rn of Seismic Line<br>previously subm | (Please reference C<br>es<br>itted on | Offset Number a | nd Agreement Number and must be received wi | ithin 5 business day | ys of   |  |  |
|                   |                                                                                     | Submit                                | Save            | Delete Close                                |                      |         |  |  |

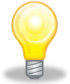

There may be instances where additional data is required to support the Response Type. The system automatically checks either "No Data to Follow" or "Data being sent by courier or mail", based on the selected Response Type. You can change this to follow your requirement.

You may also indicate by checking the checkbox for the department to *Request the return of Seismic Lines* and/or to *Refer to the data previously submitted on* date.

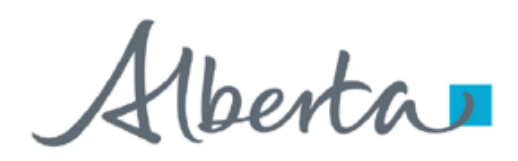

The following slides show the details and more information on different Response Type.

1berta

### **OFFSET NOTICE RESPONSE FORM – RESPONSE TYPES**

### The Offset Notice Response Types are:

- **Pay** The client chooses to pay the offset compensation.
- **Surrender** The client chooses to surrender all or a portion of the agreement.
- Well on Production The Crown well is producing.
- **Review** The client requests for the department to review and reconsider the Offset Notice.

#### Extension

The client is requesting for an extension to the Offset Notice date.

Reinstatement

The client did not respond to the original offset notice and their mineral rights were surrendered by the department; therefore, the client is requesting for the agreement to be reinstated.

Alberta

Offset Document

### **OFFSET NOTICE RESPONSE FORM – RESPONSE TYPE - PAY**

Offset Notice Response Form 445405

Status: Work in Progress

| Admin                             |                      |
|-----------------------------------|----------------------|
| Administration                    | n Information        |
| Company Name:                     | ABC COMPANY          |
| Creator:                          | EA0331_JOHNALYNNE    |
| Applicant File Number (optional): |                      |
| Offset Notice Number:             | 2190455A             |
| Agreement Number:                 | 0040401050451        |
| Unique Freehold Well ID:          | 00/05-09-051-06W4/00 |
| Response Type:                    | Pay 🗸                |
| Comment:                          |                      |
| Contact In                        | formation            |
|                                   | Johnalynne Hebert    |
| First Name:                       | Johnalynne           |
| Last Name:                        | Hebert               |
| Phone:                            | (999) 999-9995 Ext   |
| Fax:                              | (111) 111-1111       |

The Pay response type does not require additional information.

Once the Admin tab is completed this Offset Notice Response Form can be submitted.

Mberta

## **OFFSET NOTICE RESPONSE FORM – RESPONSE TYPE - SURRENDER**

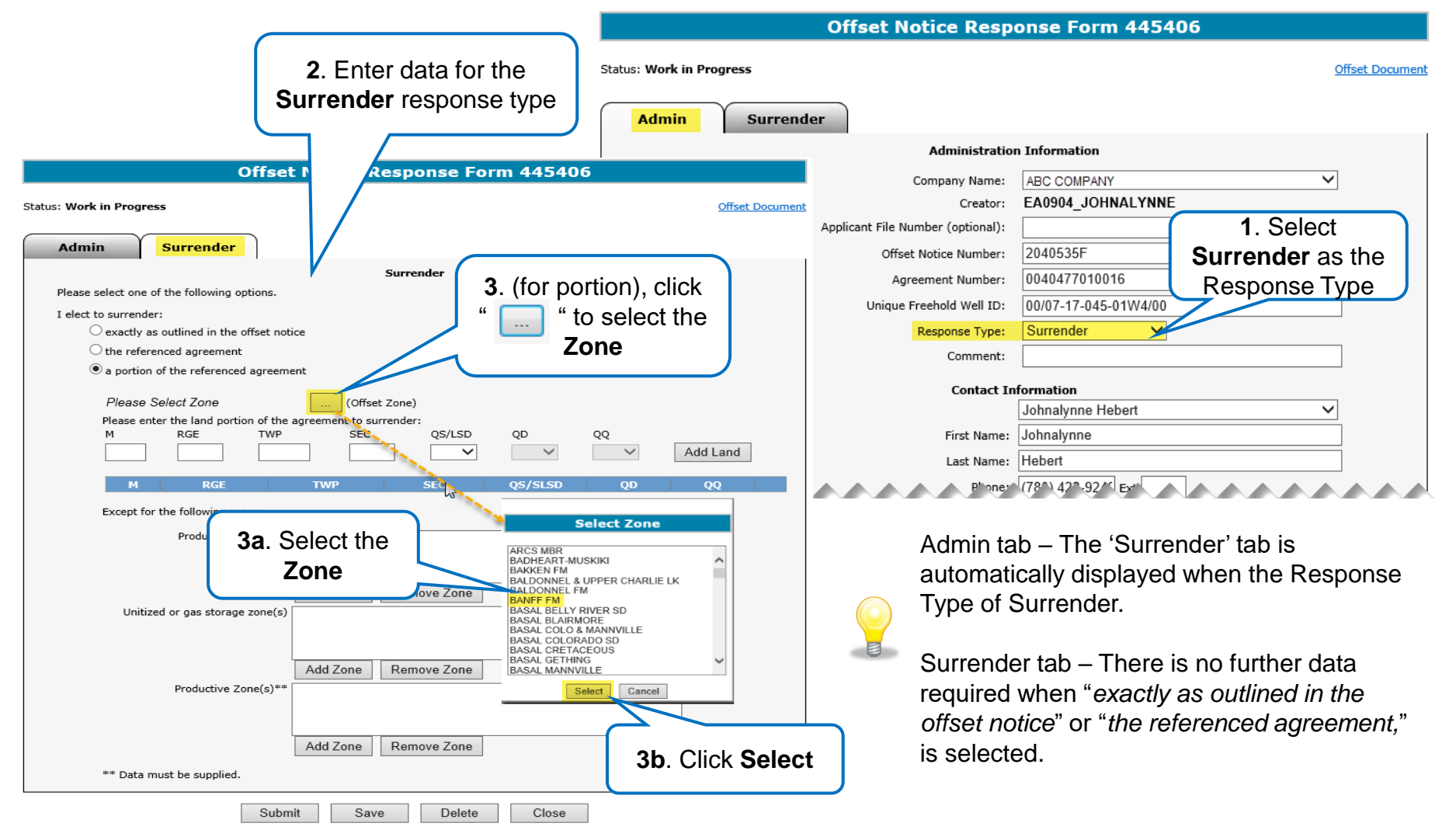

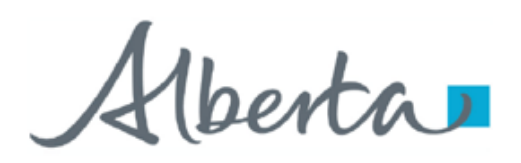

### **OFFSET NOTICE RESPONSE FORM – RESPONSE TYPE - SURRENDER - ADD PORTION LANDS**

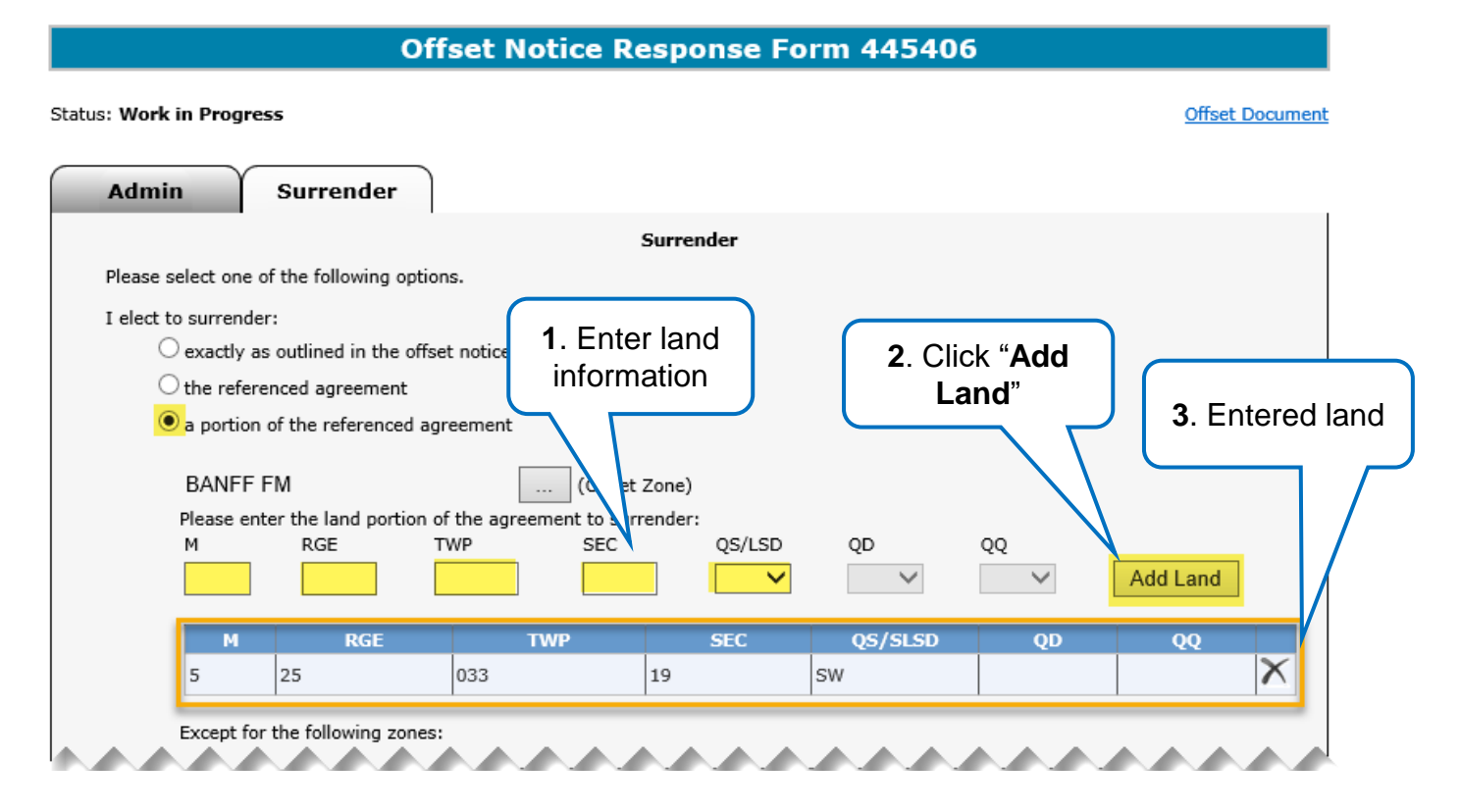

When "*a portion of the reference agreement*" is selected, the land key fields are enabled. The land portion of the agreement to surrender must be entered here.

To add more lands, repeat steps 1 and 2 above.

To remove a land key, click " $\mathbf{X}$ " on the land row.

Mberta

### **OFFSET NOTICE RESPONSE FORM – RESPONSE TYPE - SURRENDER - ADD ZONE EXCEPTIONS**

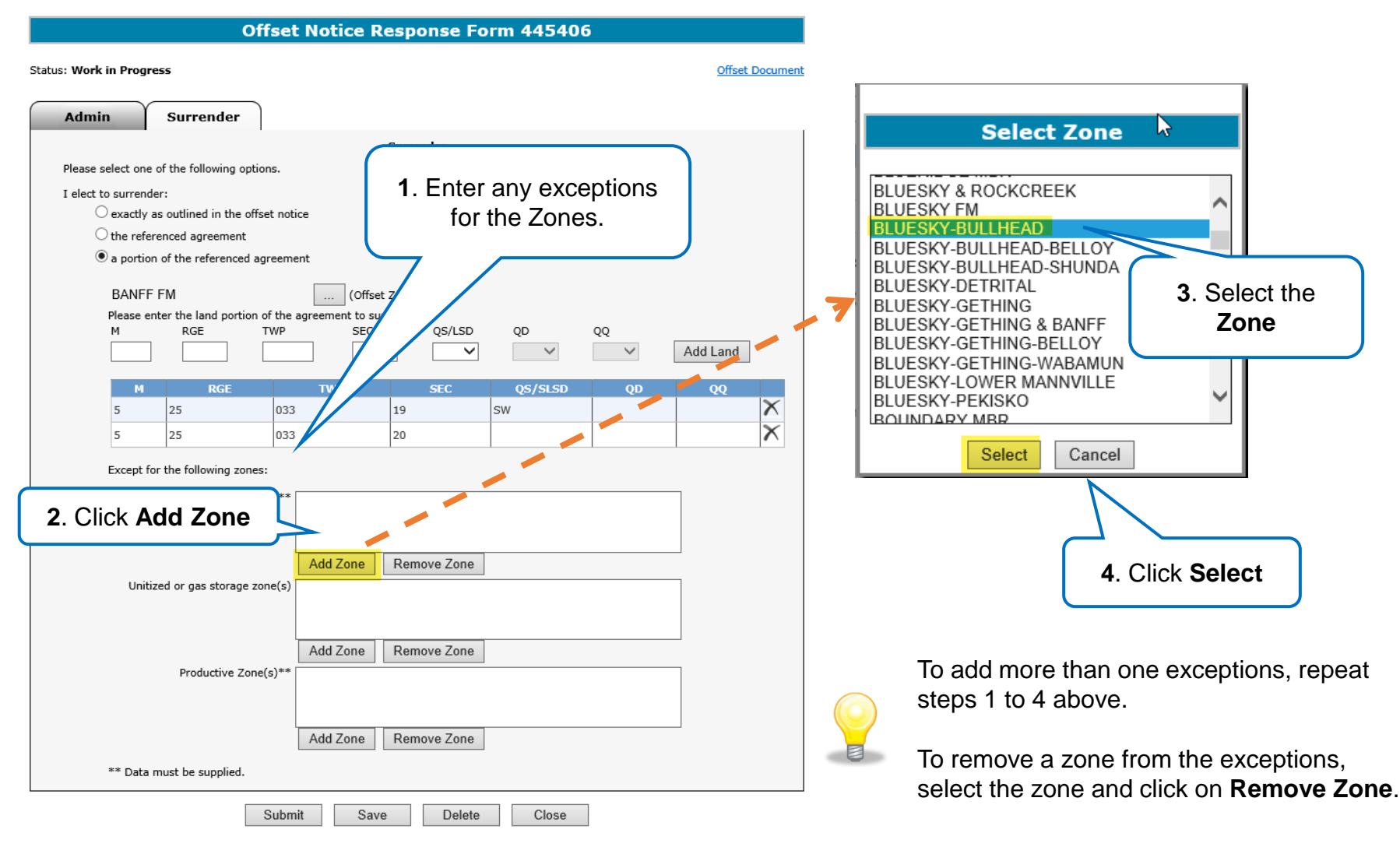

Aberta

**OFFSET NOTICE RESPONSE FORM – RESPONSE TYPE – WELL ON PRODUCTION** 

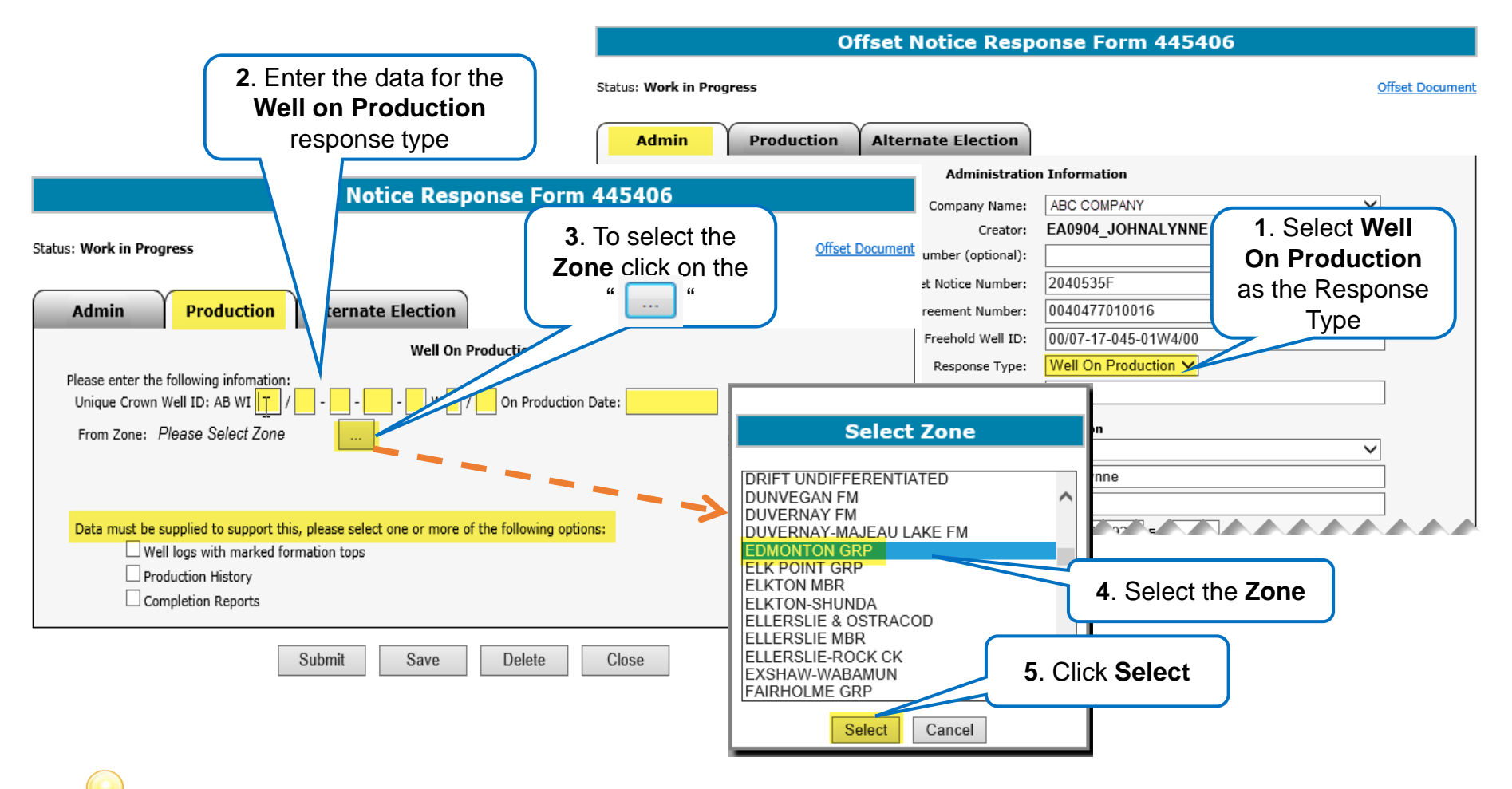

An Alternate Election is required for this response type. Refer to the Alternate Election slide in this training module

Alberta

### **OFFSET NOTICE RESPONSE FORM – RESPONSE TYPE – REVIEW**

|                                                                                                    | Offset Notice Res                                                                                                    | oonse Form 445406                                                                                                    |
|----------------------------------------------------------------------------------------------------|----------------------------------------------------------------------------------------------------|----------------------------------------------------------------------------------------------------|
| 2. Enter the data for the <b>Review</b> response type                                                                                                    | Status: Work in Progress           Admin         Review         Alternate Election                                               | <u>Offset Document</u>                                                                                                    |
|                                                                                                    | Administrati                                                                                                    | on Information                                                                                                    |
| Status: Work in Progress Admin Review Alternate Election Review of Offset Notice Please enter a reason for requesting a review:                                                                                                    | m 445406<br>npany Name:<br><u>Offset Document</u><br>er (optional):<br>tice Number:<br>hold Well ID:<br>sponse Type:<br>Comment: | ABC COMPANY<br>EA0904_JOHNALYNNE<br>2040535F<br>0040477010016<br>1. Select Review<br>as the Response<br>Type<br>0040477010016 |
| Please select one or more of the following data options to support the review:         Well logs with marked formation tops         Recent Production data         DST, interpreted pressure data or flow test data         Seismic with synthetics         Net pay, Isopach, structural mapping & cross sections         Geological discussion | 3. Click Brow<br>and upload t                                                                                                    | wse to select<br>he .PDF file.                                                                                                |
| Submit Save Delete                                                                                                    | Close er selecting a file.                                                                                                    |                                                                                                    |

An Alternate Election is required for this response type. Refer to the Alternate Election slide in this training module

Alberta

### **OFFSET NOTICE RESPONSE FORM – RESPONSE TYPE – EXTENSION**

|                                                                                      | Offset Notice Resp                                                                    | onse Form 445406            |
|--------------------------------------------------------------------------------------|---------------------------------------------------------------------------------------|-----------------------------|
| 2. Enter the data for the<br>Well on Production<br>response type                     | Status: Work in Progress           Admin         Extension         Alternate Election | Offset Document             |
|                                                                                      | Administratio                                                                         | n Information               |
|                                                                                      | Company Name:                                                                         | ABC COMPANY                 |
| et Notice Response Form                                                              | 1 445406 Creator:                                                                     | EA0904_JOHNALYNNE 1. Select |
|                                                                                      | mber (optional):                                                                      | <b>Extension</b> as the     |
| Status: Work in Progress                                                             | Offset Document Notice Number:                                                        | 2040535F Response Type      |
| V                                                                                    | ement Number:                                                                         | 0040477010016               |
|                                                                                      | reehold Well ID:                                                                      | 00/07-17-045-01W4/00        |
| Admin Extension Alternate Election                                                   | Response Type:                                                                        | Extension V                 |
| Extension                                                                            | Comment:                                                                              |                             |
| I request an extension under Section 21(3) of the Petroleum and Natural Gas Tenure P | Regulation until: (YYYY/MM/DD) Contact In                                             | oformation                  |
| Please attach an explanation document:                                               | Browse 3. Click                                                                       | Browse to select            |
| Please click save after selecting a file                                             | and uplo                                                                              | ad the .PDF file.           |
| Submit Save Delete                                                                   | Close                                                                                 |                             |

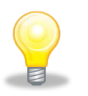

It is important to note to click **Save** after selecting a file.

An Alternate Election is required for this response type. Refer to the Alternate Election slide in this training module

Alberta D

# **OFFSET NOTICE RESPONSE FORM – RESPONSE TYPE – REINSTATEMENT**

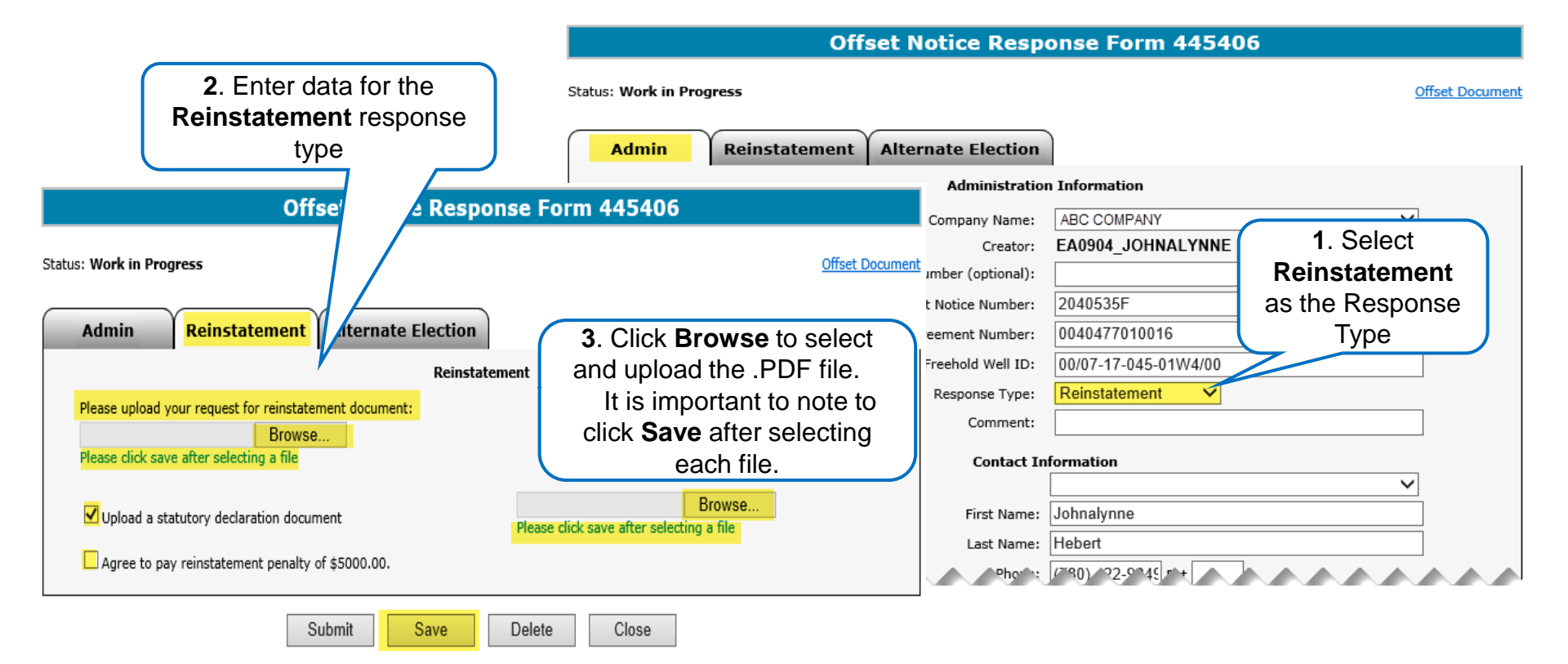

Mineral agreement reinstatement decisions with offset obligation(s) are at the Minister's discretion. It is up to the reinstatement applicant to submit a convincing case, which may include a statutory declaration. The declaration document is a notarized legal document. The applicant is also required to include the \$5,000.00 reinstatement fee payment with the reinstatement request.

An Alternate Election is required for this response type. Refer to the Alternate Election slide in this training module.

Alberta

### **OFFSET NOTICE RESPONSE FORM – ALTERNATE ELECTION**

Offset Notice Response Form 445406

| : Work in Progress                                                                                                    |                                                         | <u>Offset Document</u>                                                                                                    |
|----------------------------------------------------------------------------------------------------|---------------------------------------------------------|----------------------------------------------------------------------------------------------------|
| Admin Reinstatement Altern                                                                                                    | nate Election Alternate Election                        | Enter the Alternate<br>Election                                                                                               |
| Please select                                                                                                    | Pay or Surrender as your alternate election.            |                                                                                                    |
| <ul> <li>I elect to pay offset compensation</li> <li>I elect to surrender:         <ul> <li>exactly as outlined in the offset notice</li> <li>the referenced agreement</li> </ul> </li> </ul> |                                                         |                                                                                                    |
| a portion of the referenced agreement         Please Select Zone         Please enter the land portion of the agreer         M       RGE         TWP                                          | (Offset Zone)<br>ment to surrender:<br>SEC QS/LSD QD QQ | <ul> <li>Add Land</li> <li>The Alternate Election tab is red when the selected Response Type any of the following:</li> </ul> |
| M RGE TV<br>Please enter the land portion of the agreer<br>Except for the following zones:                                                                                                    | WP SEC QS/SLSD                                          | • Well on Production<br>• Review                                                                                              |
| Producing Zone(s)**                                                                                                    |                                                         | Extension     Reinstatement                                                                                                   |
| Add<br>Unitized or gas storage zone(s)                                                                                                    | Id Zone Remove Zone                                     | The Alternate Election can only <b>Pay</b> or <b>Surrender</b> .                                                              |
| Add Productive Zone(s)**                                                                                                    | ld Zone Remove Zone                                     | If you elect to surrender, follow th same steps as detailed for Surren response type.                                         |
|                                                                                                    |                                                         |                                                                                                    |

Alberta

### **OFFSET NOTICE RESPONSE FORM – DELETE**

**Offset Notice Response Form 445406** 

#### Status: Work in Progress

| Admin                                                                                                    | Reinstatement                                                                                              | Alternate Election           |                                             |           |  |  |  |
|----------------------------------------------------------------------------------------------------|----------------------------------------------------------------------------------------------------|------------------------------|---------------------------------------------|-----------|--|--|--|
|                                                                                                    |                                                                                                    | Administration               | 1 Information                               |           |  |  |  |
|                                                                                                    |                                                                                                    | Company Name:                | ABC COMPANY                                 |           |  |  |  |
|                                                                                                    |                                                                                                    | Creator:                     | EA0904_JOHNALYNNE                           |           |  |  |  |
|                                                                                                    | Applic                                                                                                    | ant File Number (optional):  |                                             |           |  |  |  |
|                                                                                                    |                                                                                                    | Offset Notice Number:        | 2040535F                                    |           |  |  |  |
|                                                                                                    |                                                                                                    | Agreement Number:            | 0040477010016                               |           |  |  |  |
|                                                                                                    |                                                                                                    | Unique Freehold Well ID:     | 00/07-17-045-01W4/00                        |           |  |  |  |
|                                                                                                    |                                                                                                    | Response Type:               | Reinstatement V                             |           |  |  |  |
|                                                                                                    |                                                                                                    | Comment:                     |                                             |           |  |  |  |
|                                                                                                    |                                                                                                    | Contact In                   | formation                                   |           |  |  |  |
|                                                                                                    |                                                                                                    |                              | ✓                                           |           |  |  |  |
|                                                                                                    |                                                                                                    | First Name:                  | Johnalynne                                  |           |  |  |  |
|                                                                                                    |                                                                                                    | Last Name:                   | Hebert                                      |           |  |  |  |
| Phone:                                                                                                    |                                                                                                    |                              | (780) 422-9245 Ext                          |           |  |  |  |
|                                                                                                    |                                                                                                    | Fax:                         | (780) 422-9522                              |           |  |  |  |
|                                                                                                    |                                                                                                    | Email:                       | johnalynne.hebert@gov.ab.ca                 |           |  |  |  |
| Tochnic                                                                                                    | al Contact                                                                                                 | Title of Te                  | chnical Contact Dhone E u                   | lica      |  |  |  |
| Technica                                                                                                    |                                                                                                    |                              |                                             | nan       |  |  |  |
|                                                                                                    |                                                                                                    | Add Technic                  | cal Contact                                 |           |  |  |  |
| Following options a O No data to follow O Data being sent t application submissio Request the retui Refer to the data | <b>are available:</b><br>by courier or mail (Pleas<br>n)<br>rn of Seismic Lines<br>previously submitted or | e reference Offset Number an | 1d Agreement <b>1</b> . Click <b>Delete</b> | s days of |  |  |  |
|                                                                                                    | 5                                                                                                    | Submit Save                  | Delete Close                                |           |  |  |  |

Offset Document

You may delete the form only when it is at the status of Work In Progress.

Once it is deleted the status of the Offset Notice Response form is Client Cancelled.

The form is converted to read-only with available buttons of Copy and Close.

**Copy** button is to copy the deleted form and re-enter the required information.

#### **Classification: Protected A**

Alberta

### **OFFSET NOTICE RESPONSE FORM – SUBMIT**

#### **Offset Notice Response Form 445406**

Offeet Documen

| Status: | Work i | in | Progress |
|---------|--------|----|----------|
|---------|--------|----|----------|

|                                                                                     | gress                                                                            |                                |                   |                             | <u>onset botantent</u> |
|-------------------------------------------------------------------------------------|----------------------------------------------------------------------------------|--------------------------------|-------------------|-----------------------------|------------------------|
| Admin                                                                               | Review                                                                           | Alternate Election             | )                 |                             |                        |
|                                                                                     |                                                                                  | Administrati                   | '<br>on Informati | on                          |                        |
|                                                                                     |                                                                                  | Company Name:                  | ABC COM           | PANY                        | $\checkmark$           |
|                                                                                     |                                                                                  | Creator:                       | EA0904_           | JOHNALYNNE                  |                        |
|                                                                                     | Арр                                                                              | licant File Number (optional): |                   |                             |                        |
|                                                                                     |                                                                                  | Offset Notice Number:          | 2040535           | =                           |                        |
|                                                                                     |                                                                                  | Agreement Number:              | 00404770          | 010016                      |                        |
|                                                                                     |                                                                                  | Unique Freehold Well ID:       | 00/07-17-         | 045-01W4/00                 |                        |
|                                                                                     |                                                                                  | Response Type:                 | Review            | ~                           |                        |
|                                                                                     |                                                                                  | Comment:                       |                   |                             |                        |
|                                                                                     |                                                                                  | Contact                        | Information       |                             |                        |
|                                                                                     |                                                                                  | contact                        |                   |                             | ~                      |
|                                                                                     |                                                                                  | First Name                     | : Johnalynn       | e                           |                        |
|                                                                                     |                                                                                  | Last Name                      | : Hebert          |                             |                        |
|                                                                                     |                                                                                  | Phone                          | : (780) 422       | Message from webpage        |                        |
|                                                                                     |                                                                                  | Fax                            | : (780) 422       |                             |                        |
|                                                                                     |                                                                                  | Email                          | : iohnalvnn       |                             |                        |
|                                                                                     |                                                                                  |                                | , <u>j</u>        | Are you sure you want       | to Submit Application? |
| Technical Co                                                                        | ontact Tit                                                                       | e of Technical Contact         |                   |                             |                        |
| Mr. Williams                                                                        | Engin                                                                            | eer                            | (999)999-99       |                             |                        |
|                                                                                     | 1. Click Su                                                                      | bmit Add Tech                  | nical Contac      |                             | OK Cancel              |
| Following opt                                                                       | v                                                                                |                                |                   |                             |                        |
| Data being sent<br>application submission<br>Request the retun<br>Refer to the data | by courier or mail (Ple<br>on)<br>Irn of Seismic Lines<br>a previously submitted | on                             | and Agreemen      | nt Number and must 2. Click | ок                     |
|                                                                                     |                                                                                  | Submit Save                    | Delete            | Close                       |                        |

Once all pertinent information has been entered, you can submit the Offset Notice Response Form.

The system will perform a validation to ensure all mandatory data has been provided.

Upon successful submission, the status is updated to **Submitted**.

Once the form is submitted, it cannot be modified or deleted.

1berta

## **OFFSET NOTICE RESPONSE FORM – LIFECYCLE**

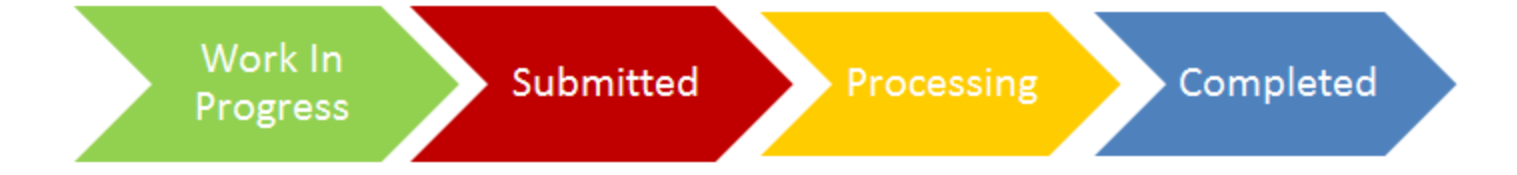

#### **Work In Progress**

ETS Request status at the initiation stage of the request.

### Submitted

The status changes to Submitted once the request was successfully submitted.

### Processing

Once it successfully submitted, the ETS request is now received in our internal applications for further review to determine the approval or denial of the Offset Notice Response.

### Completed

When the internal review is completed, a letter is uploaded to ETS confirming the approval or denial of the offset response or request for further information/detailed data.

Alberta

### **OFFSET NOTICE RESPONSE FORM – WORK IN PROGRESS SCREEN**

|                                                                                                    | Work in Progress                 |                                                |                     |                                          |                            |                   |                                                                                  |
|----------------------------------------------------------------------------------------------------|----------------------------------|------------------------------------------------|---------------------|------------------------------------------|----------------------------|-------------------|----------------------------------------------------------------------------------|
| Alberta                                                                                                    |                                  |                                                |                     |                                          |                            |                   |                                                                                  |
| The second second seco  | Type:<br>Start<br>Status<br>Comm | Offset Response Form Date: 2020/10/04 s: nent: | n V Re<br>En        | equest Number<br>nd Date:                | r: 2020/10/                | 09                |                                                                                  |
| Response Form<br>Authorizations<br>Work In Progress                                                                                                    |                                  |                                                | Find                | Close                                    |                            |                   | The Work in Progress<br>screen contains all different<br>status depending on the |
| 🗄 🖳 Account<br>🗐 💼 Encryption                                                                                                    | ETS #                            | Application Type Comm                          | ent Status          | Files                                    | Last Updated<br>YYYY/MM/DD | Creator           | state of each ETS Request.                                                       |
| User Training                                                                                                    | 445272                           | Offset Response Form                           | Submitted           | Report: Pdf<br>Denial:<br>Final:         | 2020/10/09<br>14:18:29     | EA0331_JOHNALYNNE | Continued on the next slide                                                      |
| AICPA                                                                                                    | 445376                           | Offset Response Form                           | Client<br>Cancelled | Report:<br>Denial:<br>Final:             | 2020/10/09<br>14:17:08     | EA0331_JOHNALYNNE |                                                                                  |
| Acta sephenolita and a september of the second second seco | 445405                           | Offset Response Form                           | Processing          | Report: Pdf<br>Denial:<br>Final:         | 2020/10/09<br>14:17:04     | EA0331_JOHNALYNNE |                                                                                  |
|                                                                                                    | 445404                           | Offset Response Form                           | Work in<br>Progress | Report:<br>Denial:<br>Final:             | 2020/10/06<br>10:43:39     | EA0331_JOHNALYNNE |                                                                                  |
|                                                                                                    | 445270                           | Offset Response Form                           | Completed           | Report: Pdf<br>Denial: Pdf<br>Final: Pdf | 2020/10/05<br>15:30:01     | EA0331_JOHNALYNNE |                                                                                  |
|                                                                                                    | Page                             | 1                                              |                     |                                          |                            |                   |                                                                                  |

1berta

## **OFFSET NOTICE RESPONSE FORM – WORK IN PROGRESS STATUS**

### ETS Request Status:

Work in Progress The creator can modify and save the form.

#### **Client Cancelled**

The creator has Deleted the form. The request is now converted to read-only and cannot be modified.

#### Submitted

The creator or submitter has Submitted the form. The request is now converted to read-only and cannot be modified.

#### Processing

The form has been received and validated by the department's internal systems and is undergoing the review process.

#### Completed

The department completed the internal review process. The decision is communicated through letters which are uploaded to ETS Request # under Work in Progress.

#### Rejected

Internal applications has rejected the form due to validation/edit checks.

erta 🗖

Offset Government of Alberta

# CONCLUSION

Congratulations!

You have completed the Offset Notice Response Form Online Training Course

If you have any comments or questions on this training course, please forward them to the following email address:

WellAdmin.Energy@gov.ab.ca